# Laser Doppler Displacement Meter Laser Measurement System

Title:

## Incoming inspection procedure

Document identification:

MCV 4000 incoming

OPTODYNE, INC. 1180 Mahalo Place Compton, CA 90220 310-635-7481

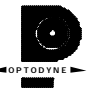

## 1 Scope

The scope of this document is to define the procedure and methods for tl inspection and acceptation of the product.

The system come with a performance certificate, so it is not necessary test the performances but only the integrity after trasportation.

#### **1.1 Product Description**

The Laser Doppler Displacement Meter, referred to herein as LDDM<sup>TM</sup>, an instrument system which measures displacement to an accuracy one part in one million (1 ppm). A laser is positioned on the axis alou which the target moves. The laser beam is returned by a reflect mounted on the axis along which the target moves. The reflected beam detected near the laser source: the original and reflected beams rt parallel, adjacent paths. After detection the displacement information calculated and sent to a digital display for read-out.

The LDDM<sup>™</sup> instrument system consists of four components; a Las Head Module, Retroreflector, Processor Module and a Display Module Notebook omputer as shown in Fig. 2-1, LDDM<sup>™</sup> System Blo

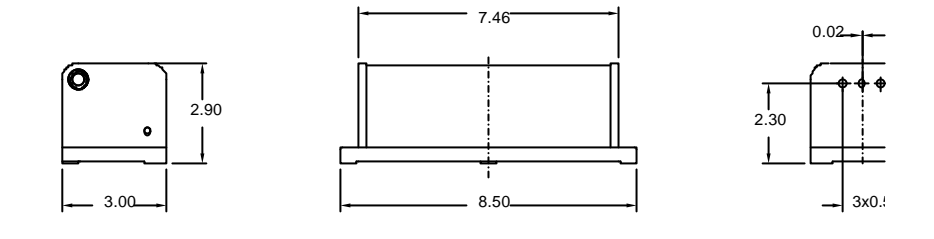

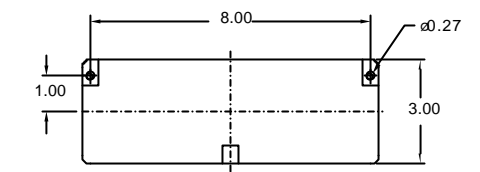

FIG. 2-4 LASER HEAD MODULE OUTLINE & MOUNTING DIMENSIONS

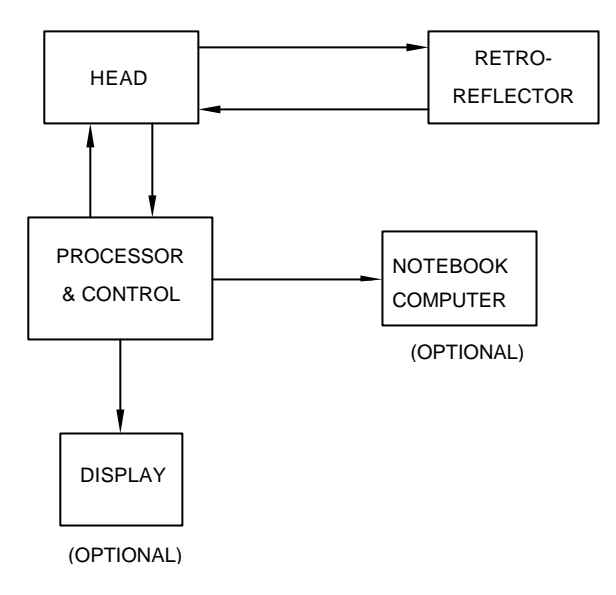

FIG. 2-1 LDDM SYSTEM BLOCK DIAGRAM

LDDM<sup>™</sup> User's Gui

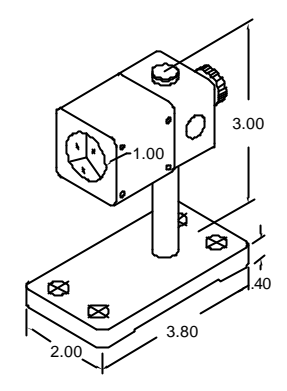

FIG. 2-3 RETROREFLECTOR AND HOLDER

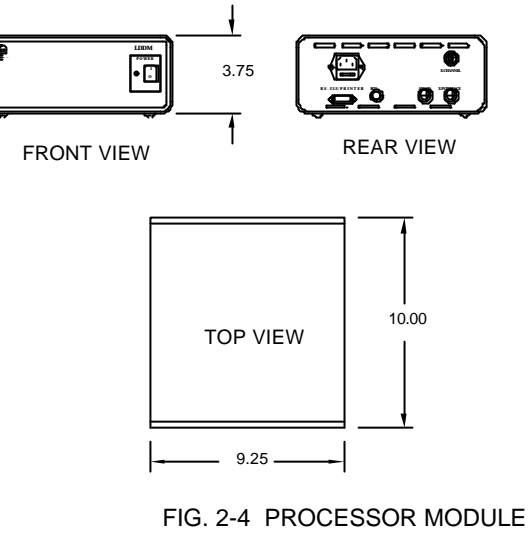

OUTLINE DIMENSIONS

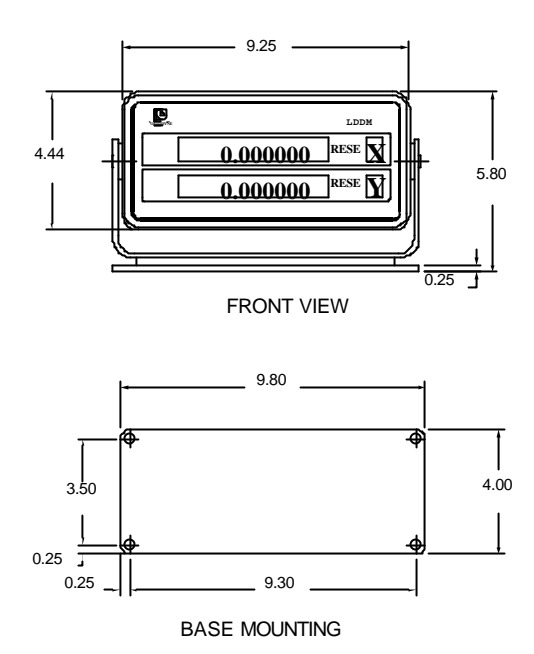

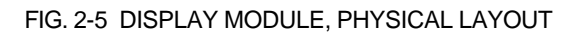

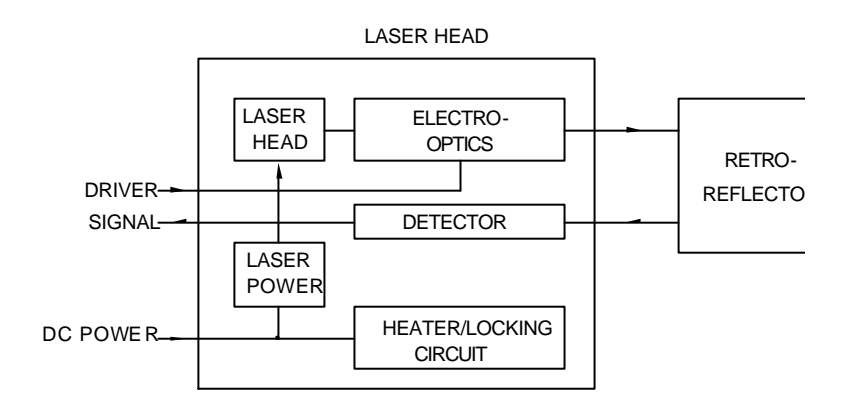

FIG. 2-6 LASER HEAD MODULE, BLOCK DIAGRAM

LDDM<sup>™</sup> User's Gui

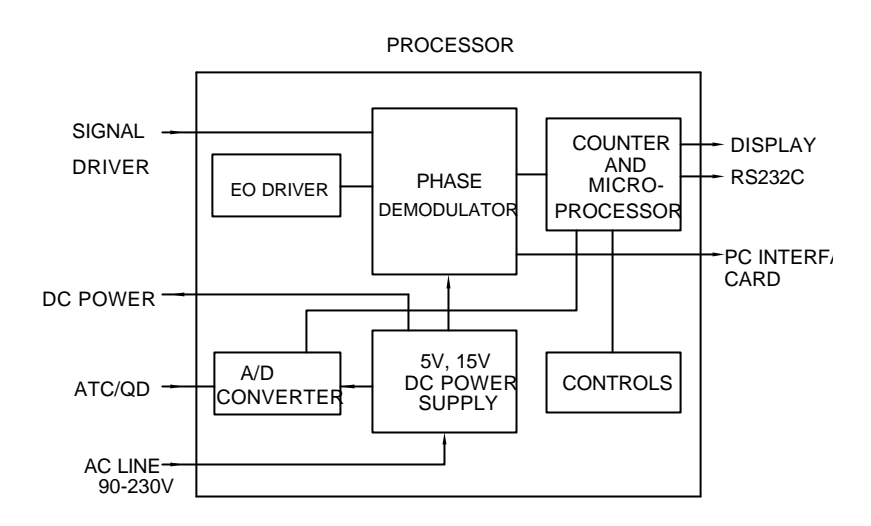

### FIG. 2-7 PROCESSOR MODULE, BLOCK DIAGRAM

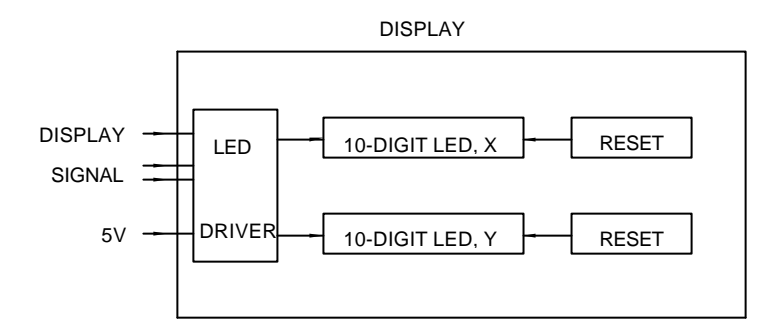

### FIG. 2-8 DISPLAY MODULE, BLOCK DIAGRAM

Optodyne, Inc.

8

## 3.0 Warranty and Certification

#### 3.1 Warranty

Optodyne, Inc., warrants that each new instrument which it manufactur and sells is free from defects in material and workmanship under recommended use and service conditions for 1 year.

#### 3.2 Certification

Optodyne, Inc. certifies that this product meets its published specificati (see section 2.3) at the time of shipment from the factory.

## 3.3 Calibration

The fundamental accuracy of the LDDM<sup>TM</sup> is based upon the waveleng stability of the laser used in the system. This wavelength has bee measured to be 632.81994 ±0.0005 nm (24.914171  $\mu$ in) at ambien conditions defined as follows:

Temperature:68° FahrenheitPressure:29.90 inches of mercuryRelative Humidity:40%

A calibration constant of 80275.60 counts per inch has been programm into the microprocessor within the Processor Module. . A certificate calibration which is traceable to the National Institute of Standards au Technology, NIST, is provided.

#### 4 Hardware, Options and Accessories

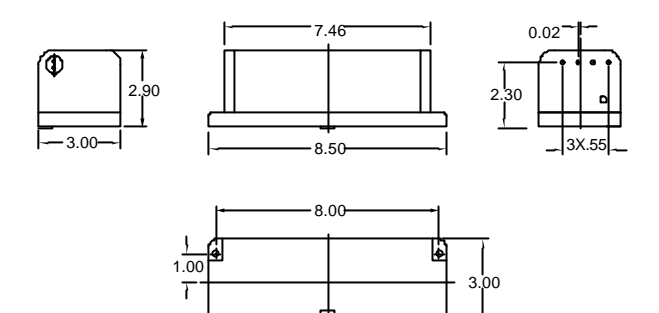

FIG. 6-4 LASER HEAD MODULE OUTLINE (Dual - t & MOUNTING DIMENSIONS

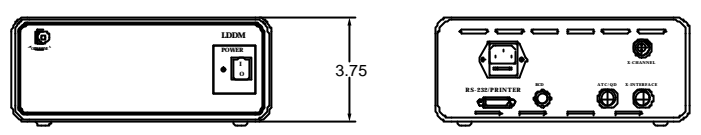

FRONT VIEW

REAR VIEW

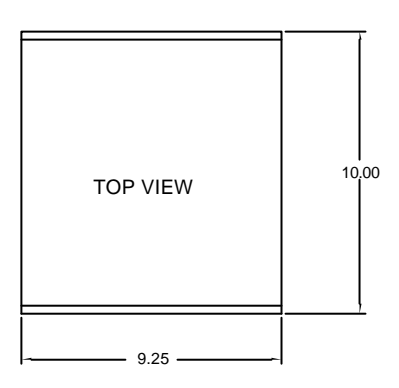

FIG. 6-5 PROCESSOR MODULE OUTLINE DIMENSIONS

Optodyne, Inc.

8

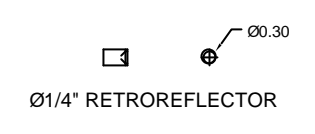

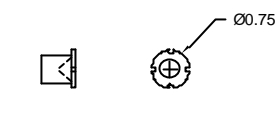

1/2" RETROREFLECTOR

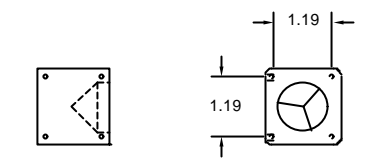

1" RETROREFLECTOR

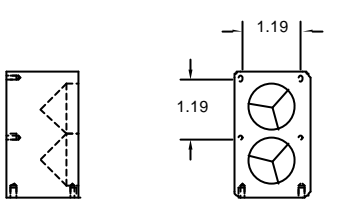

1" DUAL RETROREFLECTOR

FIG. 6-7 OUTLINE & MOUNTING DIMENSIONS OF RETROREFLECTOR

LDDM<sup>™</sup> User's Gui

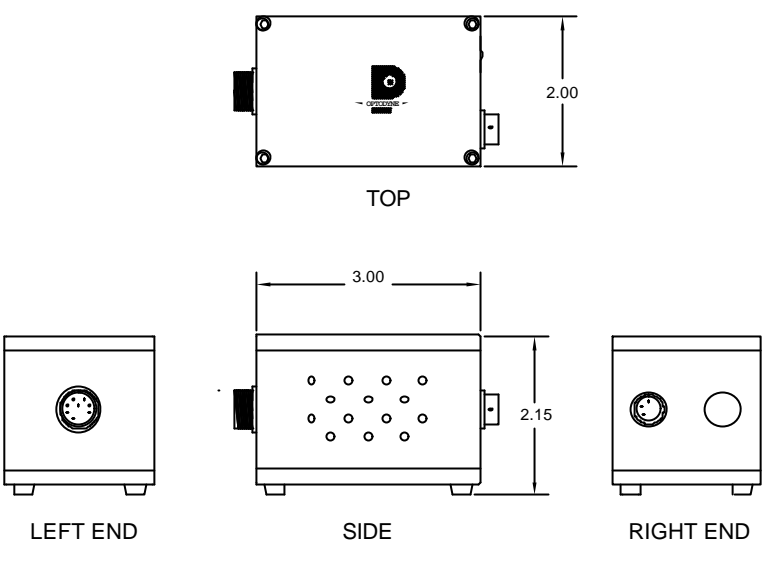

FIG. 6-9 ATC SENSOR

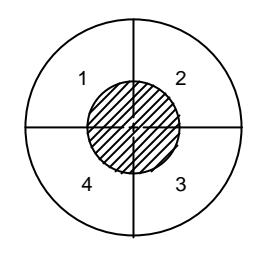

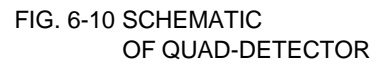

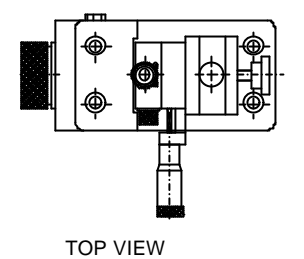

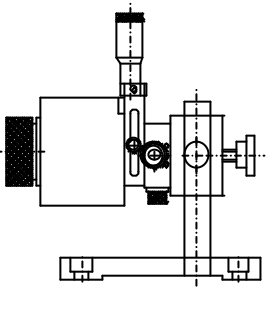

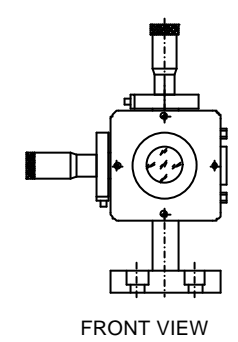

SIDE VIEW

FIG. 6-11 QUAD-DETECTOR WITH MOUNT

LDDM<sup>™</sup> User's Gui

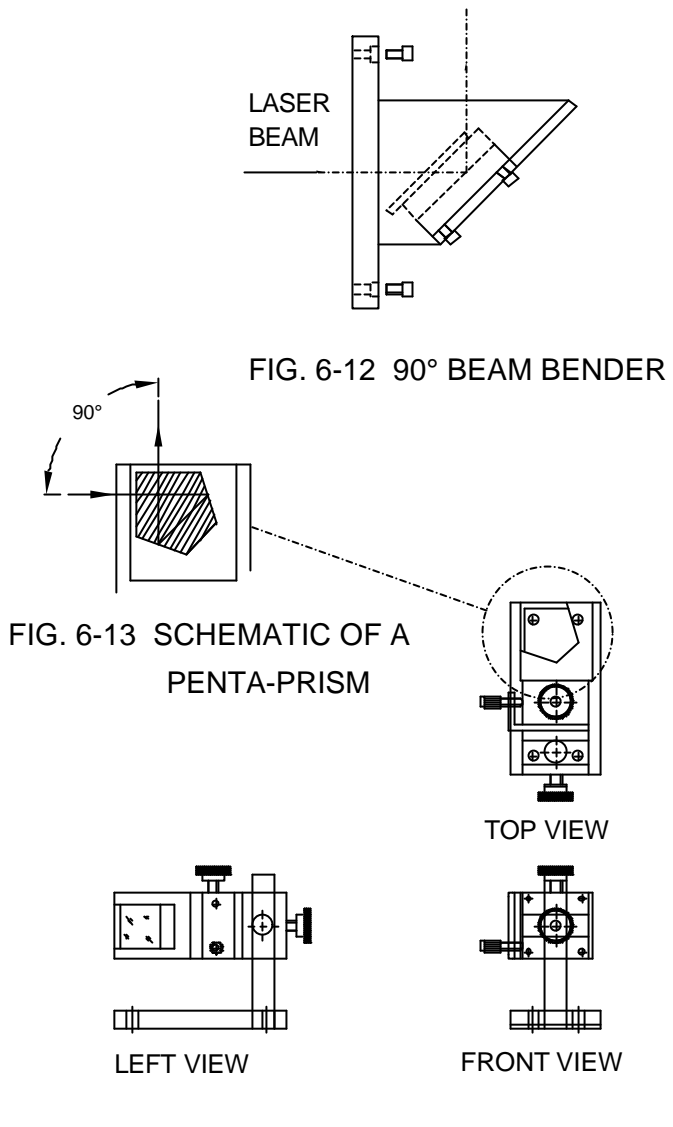

FIG. 6-14 OPTICAL SQUARE WITH MOUNT

Optodyne, Inc.

5. Checking procedure

5.1 Visual inspection

5.1.1 Check that all the components in the list of purchase a present and are in good condition and not are damage | transportation.

## 6.0 Displacement and Straightness Measurement 6.1 Introduction

The LDDM<sup>™</sup> Flatness and Angle Measurement Package is designed measure pitch or yaw angle, straightness (angular method) and surfac flatness (see section 9). It incorporates a specially designed LDDM<sup>↑</sup> Dual-beam laser head which measures both the linear and angula displacement of the dual-retroreflector. With a 2-channel processor module, both the linear and angular displacement can be measure simultaneously. The vertical straightness can be obtained by integratir the pitch angle measured along the travel. Similarly, the horizont straightness can be obtained by integrating the yaw angle measure along the travel. For more discussion on this technique, see Appendix I A notebook computer (or any IBM PC compatible computer) can be used collect data and plot the pitch or yaw angles and vertical or horizont straightness.

#### 6.2 Hardware Required

| Processor module with RS-232 Interface(single-channel)P-111or (dual-channel)P-210Dual retroreflectorR-103Alignment kit (flatness and angle)LD-32Adapter platform for dual-beam headLD-14DBSurface flatness kitLD-2412 ft cable setLD-21Angular measurement programS-103ROptions:Notebook PC ComputerLTCAutomatic Temperature CompensationIATCSpecial straight-edgeLD-43 | Dual beam laser head                   | L-104   |
|----------------------------------------------------------------------------------------------------|----------------------------------------|---------|
| (single-channel)P-111or (dual-channel)P-210Dual retroreflectorR-103Alignment kit (flatness and angle)LD-32Adapter platform for dual-beam headLD-14DBSurface flatness kitLD-2412 ft cable setLD-21Angular measurement programS-103ROptions:Notebook PC ComputerLTCAutomatic Temperature CompensationIATCSpecial straight-edgeLD-436.3 Installation and AlignmentL        | Processor module with RS-232 Interface |         |
| or (dual-channel)P-210Dual retroreflectorR-103Alignment kit (flatness and angle)LD-32Adapter platform for dual-beam headLD-14DBSurface flatness kitLD-2412 ft cable setLD-21Angular measurement programS-103ROptions:Notebook PC ComputerLTCAutomatic Temperature CompensationIATCSpecial straight-edgeLD-43                                                            | (single-channel)                       | P-111   |
| Dual retroreflectorR-103Alignment kit (flatness and angle)LD-32Adapter platform for dual-beam headLD-14DBSurface flatness kitLD-2412 ft cable setLD-21Angular measurement programS-103ROptions:LTCAutomatic Temperature CompensationIATCSpecial straight-edgeLD-43                                                                                                    | or (dual-channel)                      | P-210   |
| Alignment kit (flatness and angle)LD-32Adapter platform for dual-beam headLD-14DBSurface flatness kitLD-2412 ft cable setLD-21Angular measurement programS-103ROptions:Votebook PC ComputerAutomatic Temperature CompensationIATCSpecial straight-edgeLD-436.3 Installation and Alignment                                                                               | Dual retroreflector                    | R-103   |
| Adapter platform for dual-beam headLD-14DBSurface flatness kitLD-2412 ft cable setLD-21Angular measurement programS-103ROptions:Votebook PC ComputerAutomatic Temperature CompensationIATCSpecial straight-edgeLD-436.3 Installation and Alignment                                                                                                    | Alignment kit (flatness and angle)     | LD-32   |
| Surface flatness kitLD-2412 ft cable setLD-21Angular measurement programS-103ROptions:TCNotebook PC ComputerLTCAutomatic Temperature CompensationIATCSpecial straight-edgeLD-436.3 Installation and AlignmentLTC                                                                                                    | Adapter platform for dual-beam head    | LD-14DB |
| 12 ft cable setLD-21Angular measurement programS-103ROptions:LTCNotebook PC ComputerLTCAutomatic Temperature CompensationIATCSpecial straight-edgeLD-436.3 Installation and AlignmentLD-43                                                                                                    | Surface flatness kit                   | LD-24   |
| Angular measurement programS-103ROptions:LTCNotebook PC ComputerLTCAutomatic Temperature CompensationIATCSpecial straight-edgeLD-436.3 Installation and AlignmentLD-43                                                                                                    | 12 ft cable set                        | LD-21   |
| Options:       LTC         Notebook PC Computer       LTC         Automatic Temperature Compensation       IATC         Special straight-edge       LD-43         6.3 Installation and Alignment       Installation                                                                                                    | Angular measurement program            | S-103R  |
| Notebook PC ComputerLTCAutomatic Temperature CompensationIATCSpecial straight-edgeLD-436.3 Installation and AlignmentIATC                                                                                                    | Options:                               |         |
| Automatic Temperature CompensationIATCSpecial straight-edgeLD-436.3 Installation and AlignmentLD-43                                                                                                    | Notebook PC Computer                   | LTC     |
| Special straight-edge LD-43 6.3 Installation and Alignment                                                                                                    | Automatic Temperature Compensation     | IATC    |
| 6.3 Installation and Alignment                                                                                                    | Special straight-edge                  | LD-43   |
|                                                                                                    | 6.3 Installation and Alignment         |         |

8-14

LDDM<sup>™</sup> User's Gui

6.3.1 Installation mount the system on a lineas stage following the description

#### 8.5.3. Description

- Decide which axis of travel you want to measure, which part is moving and which part is stationary for this axis of motion. It is noted that the movable part of the machine may depend on the axi you are measuring. That is, the X-axis movable part may no necessarily also be the Y-axis or Z-axis movable part (see Fig. 7 10, 7-11, 7-12).
- 2. Mount the laser head on the stationary part, the retroreflector on th moving part. Move the movable part of the machine to the starting point or the end point, then mount the retroreflector as close to th laser head as possible.
- 3. Adjust the laser head or the alignment mirror such that the outpu beam is parallel to the direction of travel.
- 4. Move the retroreflector perpendicular to the laser beam direction s that both return beams enters the respective receiving apertures c the laser head.
- 5. Move the movable part from the starting point to the end and mak sure that the beam intensity is above the minimum requiremen along the entire measurement path.
- 6. Now the laser is aligned and ready to do the measurement. If yo are using a computer to collect data, please turn on the compute and load the appropriate software. If you do not use a computer press X-reset on the display module to change the measuremen mode (see Appendix C for detailed description of the various different modes) and to reset the X-display to zero.
- 7. If you are using automatic temperature and pressur compensation, locate the air temperature and pressure sensonear the laser beam path and the material temperature sensonear the lead screw or the machine bed.

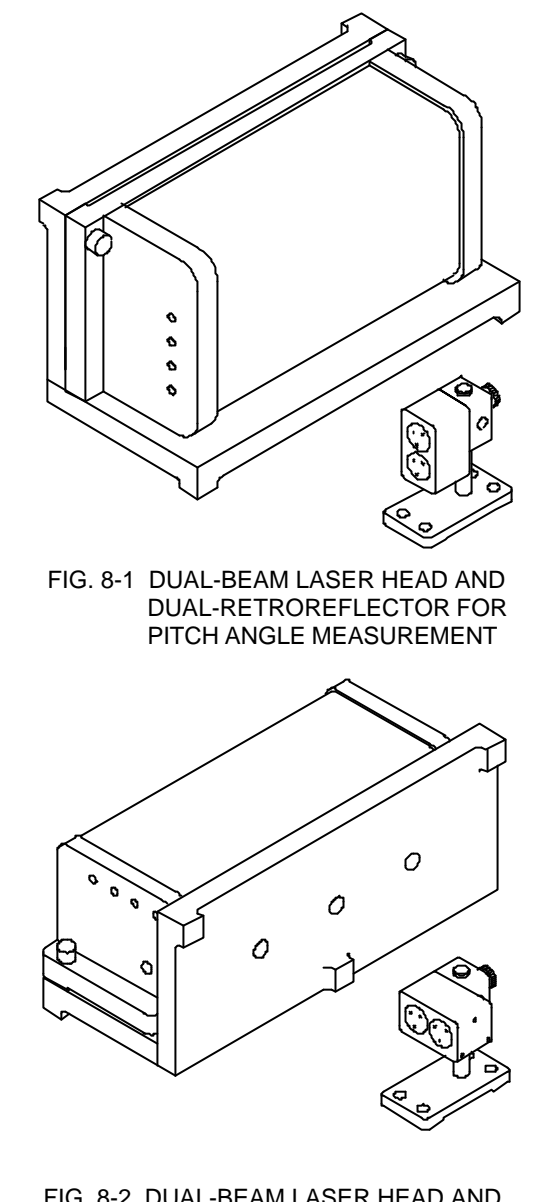

FIG. 8-2 DUAL-BEAM LASER HEAD AND DUAL-RETROREFLECTOR FOR YAW ANGLE MEASUREMENT

LDDM<sup>™</sup> User's Gui

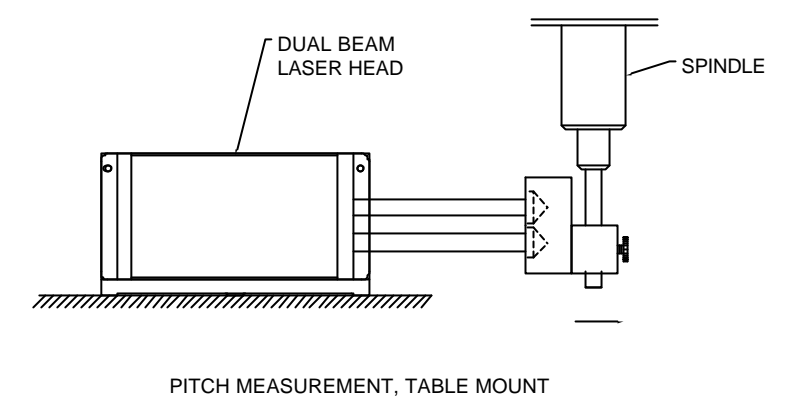

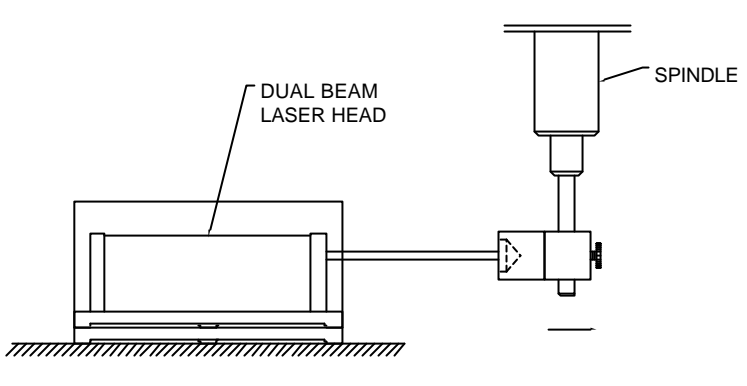

YAW MEASUREMENT, TABLE MOUNT

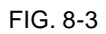

Optodyne, Inc.

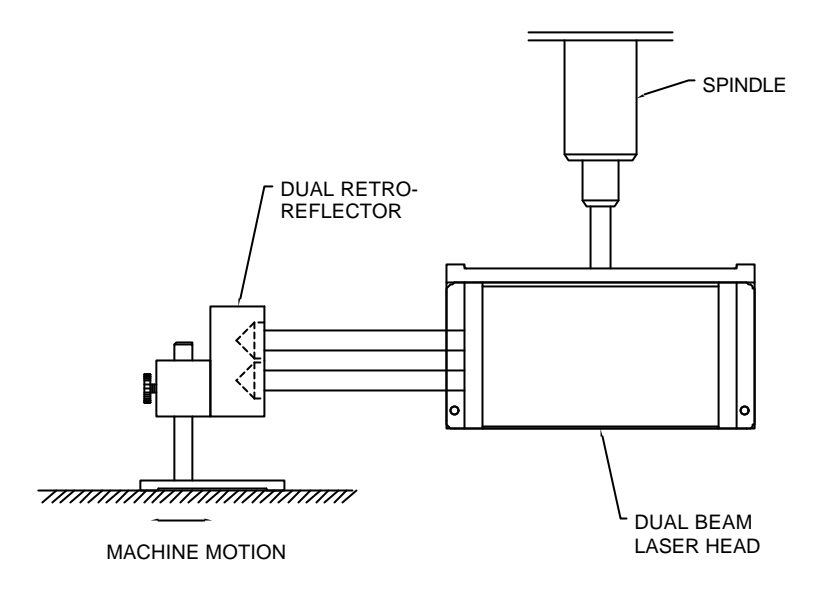

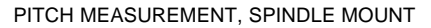

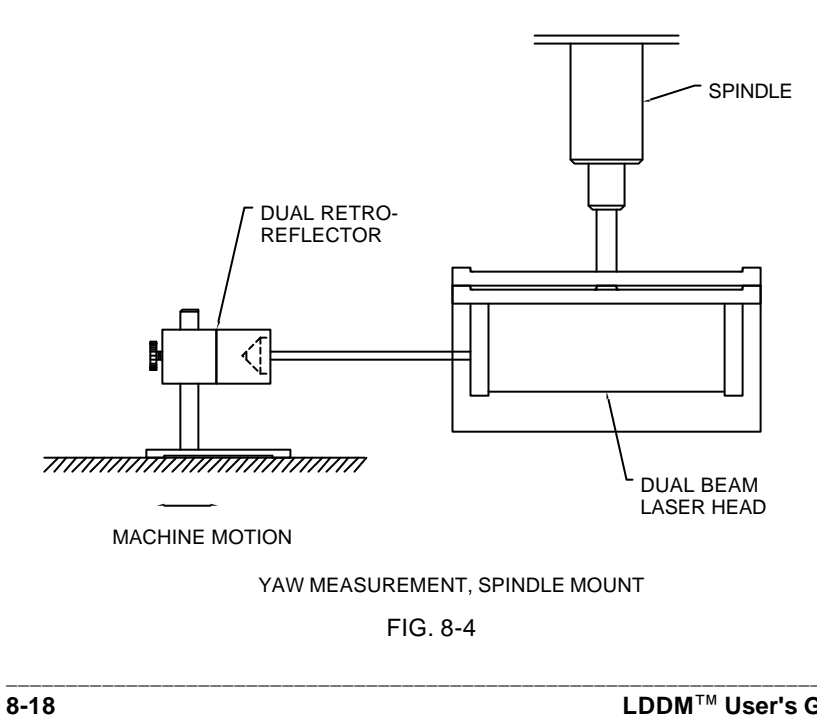

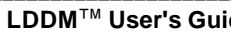

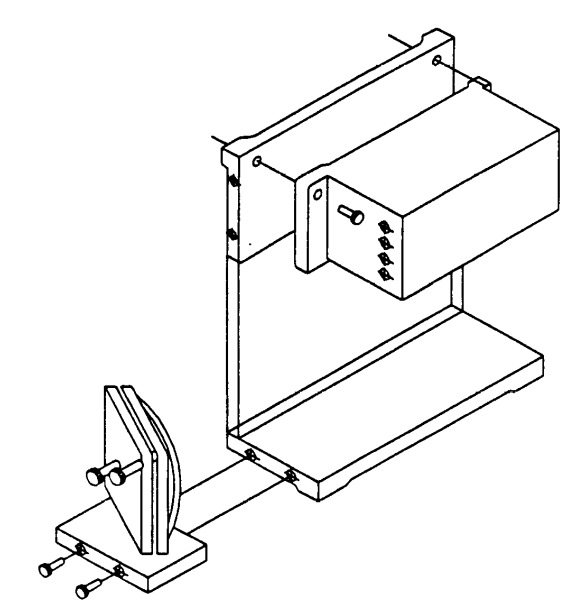

FIG. 8-5a PITCH MEASUREMENT WITH AN ALIGNMENT KIT

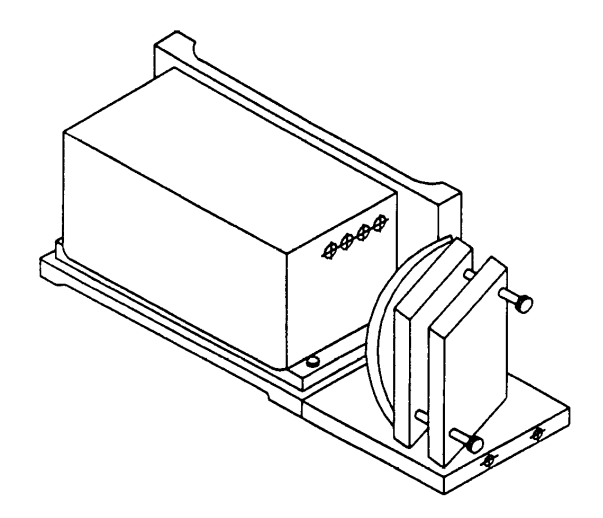

FIG. 8-5b YAW MEASUREMENT WITH AN ALIGNMENT KIT

#### 6.4 Alignment Procedure

- 1. Make sure the two output laser beams are in the vertical plane fc pitch angle measurement and in the horizontal plane for yav angle measurement.
- 2. Make sure the Laser beam is parallel to the stage travel by usin magnetic cross or masking tape as a target.
  - A) When the target is near the laser head, move the cross tB) the center of the beam.
  - When the target is away from the laser head, move the lase beam to the center of cross, by steering the beam.
  - C) Repeat A and B until laser beam is parallel to the stage travel.
- 3. For pitch angle measurement, with table mount, move the due retroreflector, not the laser beam, so that the top laser beam i returned by the top retroreflector to the center of the top receivin aperture with the intensity reading at maximum. The lower lase beam should be returned by the lower retroreflector to the cente of the lower receiving aperture with the intensity reading a Otherwise, rotate the laser head or the dua maximum. retroreflector slightly. Please note that for standard processo module, when the linear-detector is connected, the Y display shows the signal intensity of the product of the top laser bear and the lower laser beam. For a 2-channel processor module when both the linear-detector and angular-detector ar connected, the number of bars on X is proportional to the signal intensity of the top laser beam and the number of bars on the ' display is proportional to the signal intensity of the product of the top and lower laser beam.
- 4. Move the stage in and out and be sure (check) that the intensity reading is at maximum. (See Section 7.5.4).

#### 6.5 Software Description

The Straightness/Angular Measurement setup is almost the same as the linear measurement, with the difference being the need to define the orientation of the laser head.

| ser Position                                      | 16                                          | 7                                 | 51               | 20             | 0       |
|---------------------------------------------------|---------------------------------------------|-----------------------------------|------------------|----------------|---------|
|                                                   |                                             |                                   | $\mathbf{O}$     | <b>0</b>       |         |
| Angle                                             | 0                                           | .00                               | 00               | 04             | 5       |
| ▼ Intensity<br>■ ATC update<br>Air<br>Temp. 73.87 | N<br>MTE compensa<br>Material<br>Temp1 74.1 | 1002<br>ITE <u>.99995</u><br>ited | 9<br>Run: Point: | Un<br>Position | it inch |
| Pressure 29.88<br>Humidity 50.                    | Temp2<br>Alpha                              |                                   |                  | 0%             | J       |

#### Straightness Measurement Main Display (Fig. 5-1)

Fig. 5-1 Straightness Measurement Main Display

The display, in the straightness mode, shows the linear distance traveled on the top line, and the difference between LDDM #1 and LDDM #2 for the second line. If this second line value is divided by 1.1 (inches) or 27.94 (mm) then the value is in radians.

Straightness Measurement Setup Screen (Fig. 5-2)

Optodyne, Inc.

**8-**:

Click the mouse button while the vertical bar is over the box. Use the arrc keys and the delete key to erase the previous information. Then input the new information.

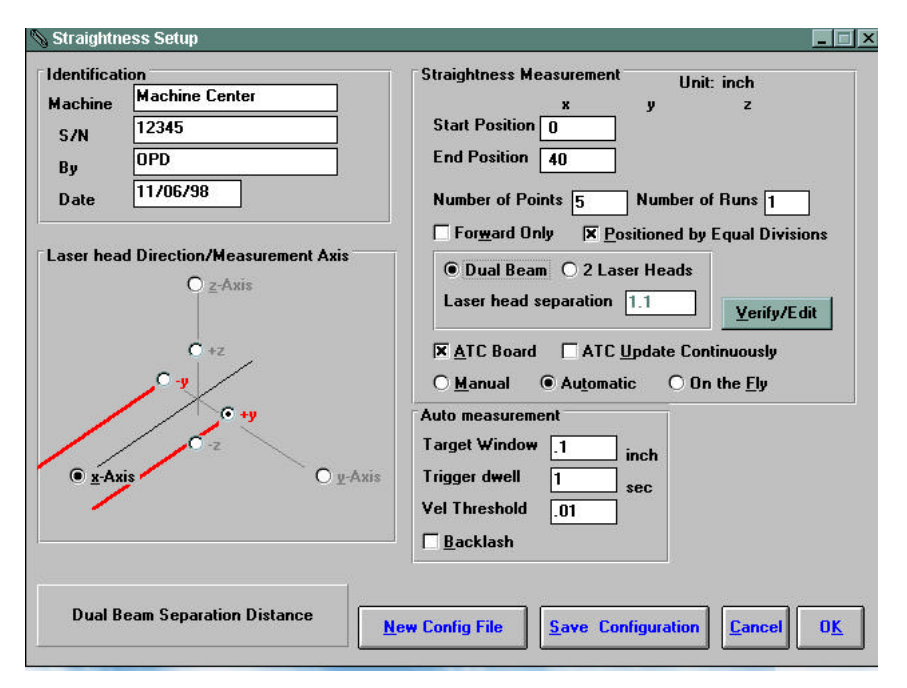

#### Fig. 5-2 Straightness Measurement Setup Screen

Identification Box:

The identification of the machine, i.e. the machine type, serial number, the person doing the calibration, and the date, is entered here and is saved the data file. The date is automatically entered using the computer syste date.

Laser head direction/Me asurement Axis Box:

1) Choose which axis the lasers are pointed in (X, Y or Z axis). In Fig. 5-it is the X-axis.

8-22

LDDM<sup>™</sup> User's Gui

2) Double click the X-axis, Y-axis or Z-axis axis button until the red bear are pointing in the direction that the laser is pointed in referenced to the machine.

3) Choose the axis of the straightness measurement. The two beams the laser head are in the same plane of the straightness measurement.

Straightness Measurement Box:

Set: Start/End Position, Number of Points, Number of Runs

**Verify/Edit:** Click on this button to see the data acquisition setup **ATC Board:** If you have an ATC board, please click the mouse here ar make a X mark. If you do not have an ATC board, please make sure th there is no X mark there.

Please choose the type of measurement you wish to take:

**Manual:** The Start ill turn into a "TAKE" button after the measuremen begins. At every collection point, this button will have to be pushed.

Automatic: The software will collect data every time the retroreflect comes within a "Target Window", drops under a certain velocity and sits s for a designated dwell time.

**On-the-Fly:** The software will automatically take data as soon as it sensed that the retroreflector is within the "Target Window" of the targ position.

Auto Measurement Box:

**Target Window (automatic and on-the-fly):** For automatic and on-themeasurements, being within this value of the target position allows th software to take data. For on-the-fly measurements, the maximum spee is 10 times the target window.

**Trigger dwell (automatic only):** For automatic measurements, the settlir time of the machine (typically 3-5 seconds) is entered here. Choose value of at least 2 seconds less than the programmed machine dwell time

**Vel Threshold (automatic only):** This is the threshold that the retroreflect must drop underneath so that a data point can betaken.

**Backlash (automatic only):** If the box has an X, backlash at the end ar beginning of each run (other than the first point) will be taken. The distan necessary to remove the backlash and allow the software to re-trigger twice the target window.

Optodyne, Inc.

8-:

#### 6.6 Example of a Straightness Measurement

Straightness Measurement Main Display (See Fig. 5 -1):

Choose your material from the list given. Press the **Down arrow** key al you will get a list, press the **Down arrow**, or **PgDn** key from there to scrudown.

Move your retroreflector to the beginning of your run. Click on Start.

If you are running the automatic program, you will see a stoplight appea The red means that the conditions for a measurement have been me (inside the target window, and the velocity is lower than the given one) yellow means that the delay is being counted and the green means that the data has been collected and the program is waiting for you to move to the next point (Fig. 5-3)

On-The-Fly: If you are running the On -The-Fly program, you will also se the stoplight appear. The light will turn red when a data point is taken ar green when it is ready to take another data point. If you move faster the the target window allows for, you will hear a continuous beeping noise Please move the retroreflector backwards until the beeping stops, the move it forwards again.

| -                         | Optodyne LD               | DM Laser Measurem                       | ent                |
|---------------------------|---------------------------|-----------------------------------------|--------------------|
| Laser Position            | 4.                        | 000                                     | 809                |
| Angle                     | 0.0                       | 000                                     | 060                |
| ☐ Intensity<br>IX ATC upd | 29.88 74.57 MTE .         | 999923                                  | Unit inch          |
| Temp. 74.5<br>Pressure 29 | 7 Temp1 74.44<br>88 Temp2 | Run: 1 Point:                           | 5 4.000000 0.00080 |
| Humidity 50               | Alpha 12.006              | • • · · · · · · · · · · · · · · · · · · | 1%                 |
| Material                  | ±                         |                                         |                    |
| S                         | itart measurements        |                                         |                    |
| Main                      | Analyze Cancel Setup      | Reset                                   | ke Save Data       |

Fig. 5-3 Automatic Straightness/Linear Data Collection

After all the data is taken, press **OK** to save the data, or **Cancel** to not satthe data.

To analyze the data click on the **Analyze button**. When it prompts you unload the module, unless you are taking a flatness measurement.

6.7 Straightness Data Analysis Menu

| - |                                                        |                                                                                                    | Analysis - [Straightness]                                                                                                    |   |
|---|--------------------------------------------------------|----------------------------------------------------------------------------------------------------|----------------------------------------------------------------------------------------------------|---|
| - | <u>File</u> Dat                                        | a Selection A                                                                                               | nalysis <u>H</u> elp                                                                                                    |   |
| 6 | 9 <b>8</b>                                             | ð                                                                                                    |                                                                                                    | Į |
|   | Adjust<br>Machi<br>Start I<br>Total<br>Pressi<br>Max E | ed Straightness,<br>ne : Stack Route<br>Position: (0,0,<br>Travel = 164<br>ure: 29.84 Hun<br>rror: 0.000189 | Error Analysis (in) File=C:\LDDM\CIN.STR Date :02/12/95<br>S/N :4343A01920003 By :Cincinnati Milacron<br>) End Position: (164, 0, 0)<br>oints = 165 No of Runs= 2<br>idity: 50.00 Air Temp: 69.72 Material Temp: 65.14<br>Min Error: -0.000435 Mean: -0.000086 | _ |
| P | osition, in                                            | Run #1                                                                                                    | +                                                                                                    |   |
|   | 0.0                                                    | 0.00000                                                                                                    |                                                                                                    |   |
|   | 1.0                                                    | -0.000005                                                                                                   |                                                                                                    |   |
|   | 2.0                                                    | -0.000013                                                                                                   |                                                                                                    |   |
| 5 | 3.0                                                    | -0.000021                                                                                                   |                                                                                                    |   |
|   | 4.0                                                    | -0.000028                                                                                                   |                                                                                                    |   |
| 1 | 5.0                                                    | -0.000034                                                                                                   |                                                                                                    |   |
|   | 6.0                                                    | -0.000039                                                                                                   |                                                                                                    |   |
|   | 7.0                                                    | -0.000045                                                                                                   |                                                                                                    |   |
|   | 8.0                                                    | -0.000052                                                                                                   |                                                                                                    |   |
|   | 9.0                                                    | -0.000058                                                                                                   |                                                                                                    |   |
|   | 10.0                                                   | -0.000062                                                                                                   |                                                                                                    |   |
| 4 | 11.0                                                   | -0.000065                                                                                                   |                                                                                                    |   |
|   | 12.0                                                   | -0.000070                                                                                                   |                                                                                                    |   |
|   | 13.0                                                   | -0.000076                                                                                                   |                                                                                                    |   |
|   | 14.0                                                   | -0.000083                                                                                                   |                                                                                                    |   |
|   | 15.0                                                   | -0.000090                                                                                                   |                                                                                                    |   |

Fig. 5-4 Straightness Measurement Data Analysis Table

-0.000095

Under the Data Selection heading, you may choose displacement dat angle data, straightness data, and adjusted straightness data when lookii at a straightness (.STR) file.

Under Analysis, you can choose Error, NMTBA, NMTBA with Zero Shift, V 3441, ISO ASME B5.54 or ASME B5.57 for different types of da manipulation. After choosing Error, you will be given a choice on what yo wish to see, Runs #1-7, and forward or backward. Click with the mou: button on which runs you wish to see.

The following icons have the following function in Analysis:

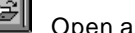

16.0

Open a new data file.

8-26

LDDM<sup>™</sup> User's Gui

Save a data file.

Graph a data file (After graphing, you may also change the scaling the graph by checking X on adjust grid).

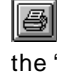

Print a data graph (for printing data tables, use the Print option und the "File" heading)

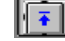

Moves to the previous screen.

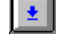

Moves to the next screen.

Exits the program.

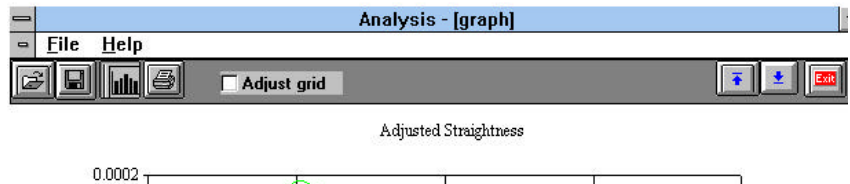

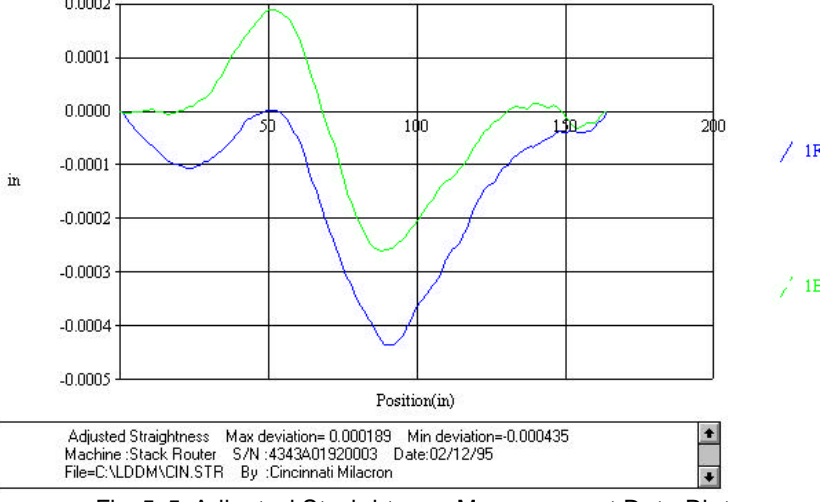

Fig. 5-5 Adjusted Straightness Measurement Data Plot

#### 6.8 Taking a Measurement

Optodyne, Inc.

8-:

- 1. Decide which axis you are going to measure, from which startin point to which end point, and what the increment per stop is. Key i all this information into the computer.
- For manual data collection, you need to program your machine controller with the specific increment per stop, total number of stop (or total travel) and the speed. Minimum dwelling time at each sto should be 3 seconds.
- For on-the-fly data collection, you need a dual-channel processo module. Program your machine controller with speed no more tha 1 ips.
- 4. Set up the LDDM<sup>™</sup> by following the instructions in Section 8.5.
- 5. Set up the computer and load the appropriate software by followin the instructions in Section 7.6 or the software manual.
- 6. All of the software are menu-driven, just follow the instructions on the monitor.
- 7. Move the machine to the starting point.
- Reset the LDDM<sup>™</sup> reading, press the start key, then move the machine to the first stop (for on-the-fly measurement, move the machine continuously to the end point).
- 9. Move the machine to the next stop and repeat step 8.
- 10. Repeat step 9 until the end point.
- 11. After all the data have been collected, if a printer is connected, yo may print the data in table format or plot in graphic form.
- 12. You may plot the data in angle (pitch or yaw) with the units in μrad c arcsec, or integrate the angular data to plot as straightness in unit of inches. Here, the straightness plot assumes the initial angle o slope is equal to zero.

8-28

LDDM<sup>™</sup> User's Gui

- 13. The adjusted straightness is defined as rotating the straightnes measured in step 12 by an angle, such that the deviation at both th starting point and end point is zero.
- 14. Typical plots of pitch angle in  $\mu$ rad, pitch angle in arcsec straightness and adjusted straightness are shown in Figs. 8.7, 8.8 8.9 and 8.10 respectively, and their data is shown in Table 8.1.

## Squareness, Parallelism and Straightness Measurement

#### 9.1 Introduction

In determining machine geometry, a laser beam is used to produce  $\epsilon$  ultra precision equivalent to the straight-edge. An optical square is us to bend the laser beam precisely at a 90° angle, and a quad-detector used to determine the centroid of the laser beam.

A straightness measurement is the measurement of perpendicul motion along a travel path as shown in Fig. 10-1.

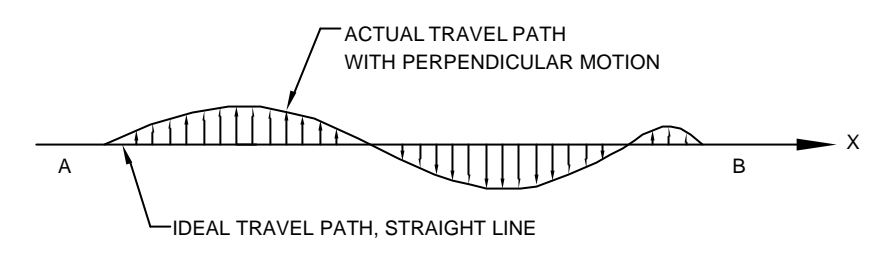

DEFINITION OF STRAIGHTNESS FIG. 10-1

The ideal travel path is a straight line. Any deviation from the straight lin in the horizontal direction is called horizontal straightness. In the vertic direction it is called vertical straightness.

Attach a target with a cross in the center to the travel mechanism and alig the cross to the center of the laser beam, as shown in Fig. 10-2. Assun the laser beam travels from A to B and follows the ideal path. The cent of the cross should follow the actual travel path. By measuring how far tl cross is deviated from the center of the laser beam along the travel pat we can determine the straightness.

Optodyne, Inc.

Μ

For more accurate measurement, the centroid of the laser beam can k measured by using a quad-detector which is a large area photodetect cut into four quadrants, as shown in Fig. 10-3.

LDDM<sup>™</sup> User's Gui

M-2

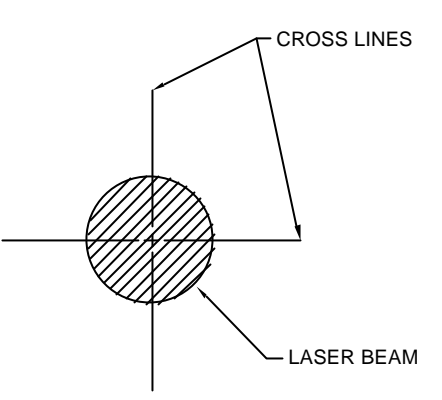

FIG. 10-2 LASER BEAM AND CROSS-LINE TARGET

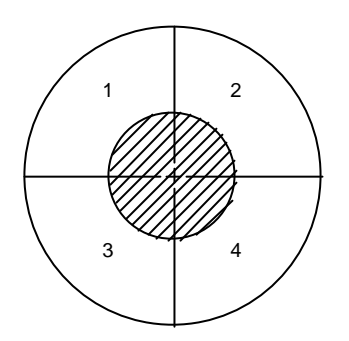

FIG. 10-3 QUAD-DETECTOR AND LASER BEAM

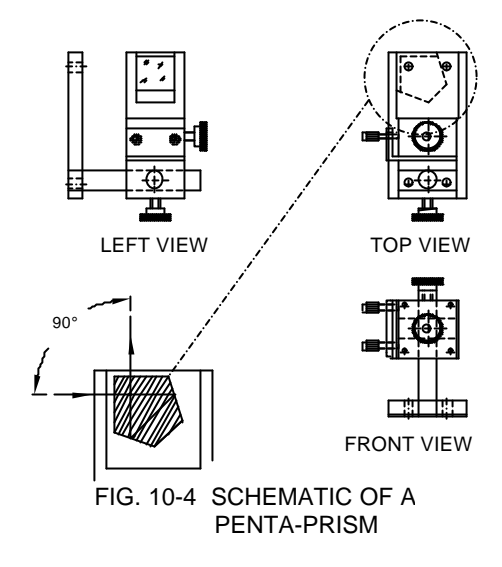

## 9.2 Hardware Required

M-4

The basic hardware and software required for linear calibration are the following:

| a. Dual Aperture Laser Head               | L-101 |
|-------------------------------------------|-------|
| b. Processor Module with RS-232 Interface | P-111 |
| d.Ø1" Retroreflector                      | R-106 |
| e.Quad-Detector                           | LD-42 |
| f. Optical Square                         | LD-16 |
| g. 90° Beam Bender (Ø1")                  | LD-15 |
| h. Magnetic Base                          | LD-03 |
| i. Adapter Platform                       | LD-14 |
| j. 12 ft. cable set                       | LD-21 |
| k. Notebook Computer                      | LTC   |

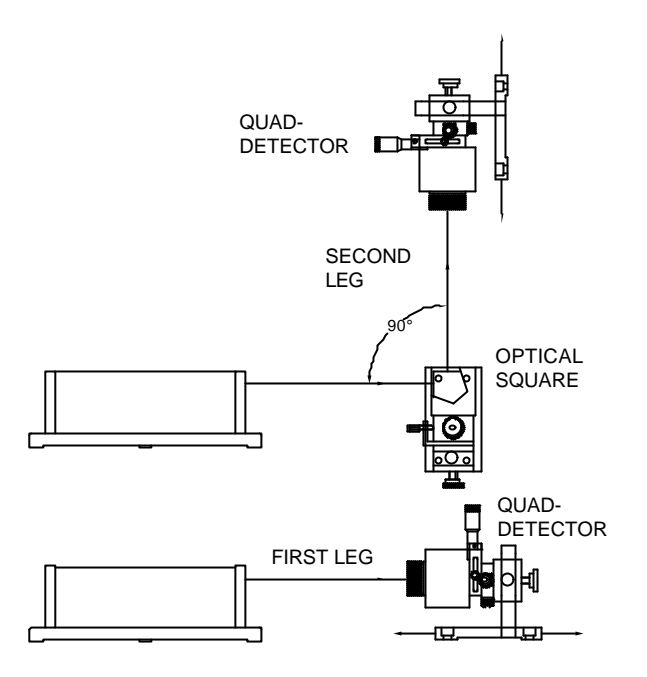

FIG. 10-5 SQUARENESS MEASUREMENT SETUP

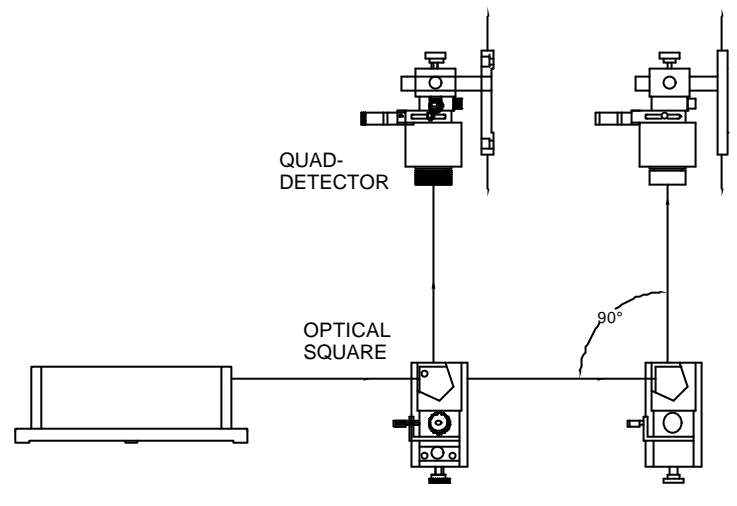

FIG. 10-6 PARALLELISM MEASUREMENT SETUP

Optodyne, Inc.

Μ

#### **Example of a Squareness Measurement**

Go to the setup screen (Click on Setup at the bottom of the screen)

Enter the type of measurement, **Straightness**, **Squareness** (1 optic square), **or Three-Squareness** (2 optical squares).Enter your **machil information** and

|                                  | LDDM Se          | tup         |                |         |
|----------------------------------|------------------|-------------|----------------|---------|
| Identification                   | Detector Orienta | tion/Measu  | rement Axis —  | () +z   |
| Machine<br>Mycenter2             | +y -Dz -Dx L     |             | ⊖y             |         |
| <u>s</u> /N 7900464              | Measurement      | 2           | ~              | $\sim$  |
| By Hoa Pham                      | O Quad detec     | tor move    | /              |         |
| Date 12/21/95                    | Laser head       | move        | О +х           | 1       |
| Linear Measurement Unit: inch    | Measurement      | 1. x-Axis   | 2. xv-Sar      |         |
| O Straightness                   | Direction        | +x          | +γ             |         |
| 6.0                              | Quad Orientation | -Dy -Dz L   | -Dz -Dx L      |         |
| • Squareness                     | Start Position   | 0           | -10            |         |
| O Three Squareness               | End Position     | -20         | 0              |         |
| Minimum Number data 100          | No Points        | 2           | 2              |         |
| averaging                        | Pt #1            | 0.00000     | -10.00000      |         |
| Error uBad                       | Pt #2            | -20.00000   | 0.00000        |         |
| 90* Beam Bender 35.04            |                  |             |                |         |
|                                  | ×                | Positions e | qually divided | Î       |
| Select Quad Detector Orientation | New Conf         | ig File     | Save Config    | uration |

Determine which piece is fixed, the quad detector or the laser head.

Rotate the quad detector icon so that the arrows are pointed in the corre MACHINE axes. To rotate, click the left mouse button on the **quad detect** square icon.

M-6

LDDM<sup>™</sup> User's Gui

Edit the **measurement setup**, enter the start/end MACHINE coordinates at the number of points.

Press View/Edit to check your increments.

After completing the first axis, press the **Measurement 1** button.

Setup your system in the second axis. Repeat steps 10-14. Repeat up tc times (if you have chosen 3 squareness).

After you are finished setting up the measurement, a setup complete message will appear

Press **OK** to exit the setup screen. You are now ready to tal measurements.

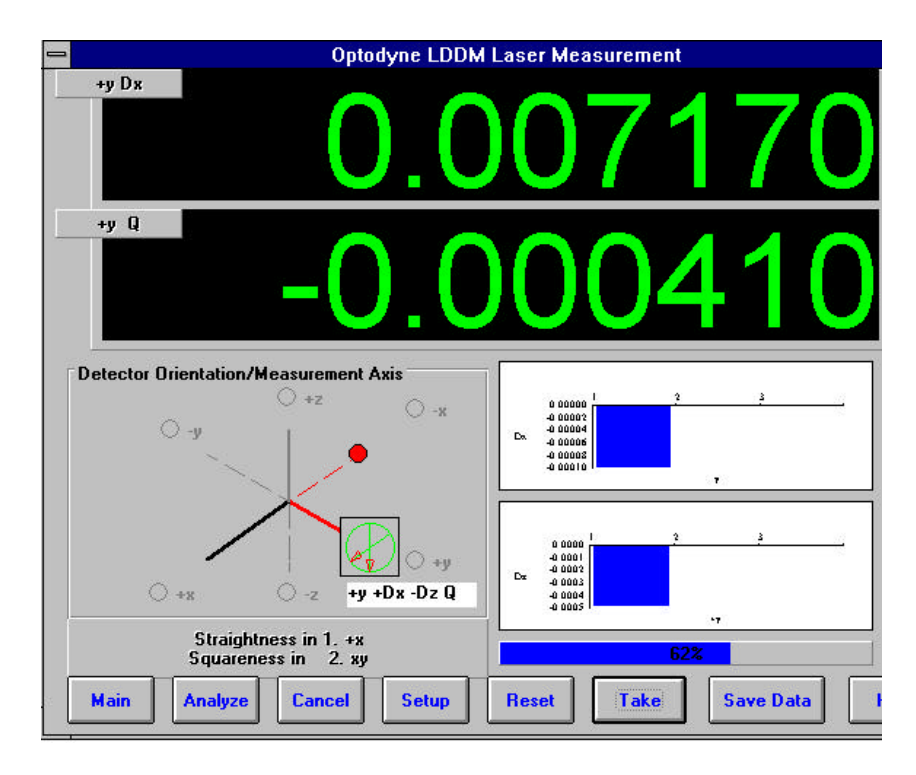

fig. 7-4 Manual Squareness Data Collection

Taking Data Points for a Squareness Measurement

Align the quad detector according to your setup and the procedure in the User's Guide. Last minute changes may be made in the bottom left har graph of the measurements.

Press **Start**. Move to each point along the first axis and press the **Tal** button. A countdown of data points being averaged is shown. When yc are done with your first axis, the Take button will change into **Start Axis 2**.

Setup your second axis and press the Start Axis 2 button, repeat 19.

After finishing all of your data points, a save file message will appear Press **Yes** and type in your **filename** to save your data (the extension .SQR is automatically added).

Check your results by clicking on the **Analysis** button and opening your fifor squareness.

7.4 Squareness Data Analysis (Fig. 7-5, 7-6)

M-8

| ile <u>C</u> alculatio                                                                                                    | on Squarenes                                                                                                    | ss <u>P</u> lot                                                                                                    |                                                                                                    |                                                                                                    |                                                                                                    |                                                                                                    |
|----------------------------------------------------------------------------------------------------|----------------------------------------------------------------------------------------------------|----------------------------------------------------------------------------------------------------|----------------------------------------------------------------------------------------------------|----------------------------------------------------------------------------------------------------|----------------------------------------------------------------------------------------------------|----------------------------------------------------------------------------------------------------|
| 3 B L                                                                                                    | ð                                                                                                    |                                                                                                    |                                                                                                    |                                                                                                    |                                                                                                    | T T                                                                                                    |
| , Squareness                                                                                                    | 5                                                                                                    |                                                                                                    |                                                                                                    |                                                                                                    |                                                                                                    |                                                                                                    |
| Macnii<br>File=D<br>Slopes<br>Offset<br>Max P<br>Max P<br>Square<br>Offset<br>Max P                                        | in : Machine L<br>(LDDM 226\0<br>sin x dz/dx=<br>in x dz=-0.00<br>os Dev in x d<br>leg Dev in x d<br>eness in xy d<br>in y dz= 0.00<br>os Dev in y d | enter 5/7<br>40198A.SQR<br>-0.0000432 d<br>001000 dy=-0<br>z= 0.0001962<br>Iz=-0.0002493<br>z/dy=-0.00001<br>007545 dx= 0<br>z= 0.0000969                                    | y/dx= 0.00011<br>0.0004000<br>dy= 0.00012!<br>dy=-0.00010<br>154 dx/dy=-0.<br>0.0004000<br>dx= 0.000232                                                                                                    | 17<br>58<br>53<br>0001320<br>28                                                                       | ace:04/01/38<br>ly:OPD                                                                                                    |                                                                                                    |
| Max N                                                                                                    | lea Devin v d                                                                                                    | z = -0.0001143                                                                                                    | dx=-0.00029                                                                                                    | 41                                                                                                    |                                                                                                    |                                                                                                    |
| Max N<br>Position in                                                                                                    | leg Devin y d<br>-x                                                                                                    | lz=-0.0001143<br>+Dz                                                                                                    | dx=-0.00029                                                                                                    | 41<br>+u                                                                                              | -Dz                                                                                                    | -Dx                                                                                                    |
| Max N<br>Position,in<br>1                                                                                                  | leg Devin y d<br>-x<br>0.0000000                                                                                                    | lz=-0.0001143<br>+Dz<br>0.0000000                                                                                                    | dx=-0.00029<br>+Dy<br>0.0000000                                                                                                    | 41<br>+y<br>0.0000000                                                                                 | -Dz                                                                                                    | -Dx                                                                                                    |
| Max N<br>Position,in<br>1<br>2                                                                                             | eg Dev in y d<br>-x<br>0.0000000<br>2.0000000                                                                                                    | lz=-0.0001143<br>+Dz<br>0.0000000<br>-0.0001000                                                                                                    | dx=-0.00029<br>+Dy<br>0.0000000<br>0.0002182                                                                                                    | 41<br>+y<br>0.0000000<br>2.0000000                                                                    | -Dz<br>0.0000000<br>0.0000273                                                                                                    | -Dx<br>0.0000000<br>-0.0007909                                                                                                  |
| Max N<br>Position,in<br>1<br>2<br>3                                                                                        | eg Dev in y d<br>-x<br>0.0000000<br>2.0000000<br>4.0000000                                                                                           | z=-0.0001143<br>+Dz<br>0.0000000<br>-0.0001000<br>-0.0004636                                                                                                    | dx=-0.00029<br>+Dy<br>0.0000000<br>0.0002182<br>0.0006000                                                                                                    | 41<br>+y<br>0.0000000<br>2.0000000<br>4.0000000                                                       | -Dz<br>0.0000000<br>0.0000273<br>0.0001000                                                                                                    | -Dx<br>0.0000000<br>-0.0007909<br>-0.0007455                                                                                    |
| Max N<br>Position,in<br>1<br>2<br>3<br>4                                                                                   | eg Dev in y d<br>-x<br>0.0000000<br>2.0000000<br>4.0000000<br>6.0000000                                                                              | z=-0.0001143<br>+Dz<br>0.0000000<br>-0.0001000<br>-0.0004636<br>-0.0006091                                                                                                   | <ul> <li>dx=-0.00029</li> <li>+Dy</li> <li>0.0000000</li> <li>0.0002182</li> <li>0.0006000</li> <li>0.0006000</li> </ul>                                                                                                | 41<br>+y<br>0.0000000<br>2.0000000<br>4.0000000<br>6.0000000                                          | -Dz<br>0.0000000<br>0.0000273<br>0.0001000<br>-0.0000545                                                                                           | -Dx<br>0.0000000<br>-0.0007909<br>-0.0007455<br>-0.0009545                                                                      |
| Max N<br>Position,in<br>1<br>2<br>3<br>3<br>4<br>5                                                                         | eg Dev in y d<br>-x<br>0.0000000<br>2.0000000<br>4.0000000<br>6.0000000<br>8.0000000                                                                 | z=-0.0001143<br>+Dz<br>0.00000000<br>-0.0001000<br>-0.0004636<br>-0.0006091<br>-0.0003091                                                                                    | +Dy<br>0.0000000<br>0.0002182<br>0.0006000<br>0.0006000<br>0.0006000<br>0.0010545                                                                                                    | 41<br>+y<br>0.0000000<br>2.0000000<br>4.0000000<br>6.0000000<br>8.0000000                             | -Dz<br>0.0000000<br>0.0000273<br>0.0001000<br>-0.0000545<br>0.0000455                                                                              | -Dx<br>0.0000000<br>-0.0007909<br>-0.0007455<br>-0.0009545<br>-0.0014000                                                        |
| Max N<br>Position,in<br>1<br>2<br>3<br>3<br>4<br>5<br>5<br>6                                                               | eg Dev in y d<br>-x<br>0.0000000<br>2.0000000<br>4.0000000<br>6.0000000<br>8.0000000<br>10.0000000                                                   | Iz=-0.0001143<br>+Dz<br>0.0000000<br>-0.0001000<br>-0.0004636<br>-0.0006091<br>-0.0003091<br>-0.0003364                                                                      | <pre>dx=-0.00029 +Dy 0.0000000 0.0002182 0.0006000 0.0006000 0.0010545 0.0011545</pre>                                                                                                    | 41<br>• +y<br>0.0000000<br>2.0000000<br>4.0000000<br>6.0000000<br>8.0000000<br>10.0000000             | -Dz<br>0.0000000<br>0.000273<br>0.0001000<br>-0.0000545<br>0.0000455<br>-0.0000364                                                                 | -Dx<br>0.0000000<br>-0.0007905<br>-0.0007455<br>-0.0009545<br>-0.0014000<br>-0.0015273                                          |
| Max N<br>Position,in<br>1<br>2<br>3<br>4<br>5<br>5<br>6<br>7                                                               | eg Dev in y d<br>-x<br>2.0000000<br>4.000000<br>6.000000<br>8.000000<br>10.000000<br>12.000000                                                       | Iz=-0.0001143<br>+Dz<br>0.0000000<br>-0.0001000<br>-0.0004636<br>-0.0006091<br>-0.0003091<br>-0.0003364<br>-0.0007000                                                        | dx=-0.00029 +Dy 0.0000000 0.0002182 0.0006000 0.0006000 0.0010545 0.0011545 0.0013091                                                                                                    | 41<br>+y<br>0.000000<br>2.000000<br>4.000000<br>6.000000<br>8.000000<br>10.000000<br>12.000000        | -Dz<br>0.0000000<br>0.000273<br>0.0001000<br>-0.0000545<br>0.0000455<br>-0.0000364<br>-0.000364                                                    | -Dx<br>0.0000000<br>-0.0007909<br>-0.0007455<br>-0.0009545<br>-0.0014000<br>-0.0015273<br>-0.0017545                            |
| Max N<br>Position,in<br>1<br>2<br>3<br>4<br>5<br>5<br>6<br>7<br>7<br>LS Slope                                              | eg Dev in y d<br>-x<br>0.0000000<br>2.0000000<br>4.0000000<br>6.0000000<br>8.0000000<br>10.0000000<br>12.0000000                                     | Iz=-0.0001143<br>+Dz<br>0.0000000<br>-0.0001000<br>-0.0004636<br>-0.0006091<br>-0.0003064<br>-0.0003364<br>-0.0007000<br>-0.0000432                                          | dx=-0.00029 +Dy 0.0000000 0.0002182 0.0006000 0.0006000 0.0010545 0.0011545 0.0013091 0.0001117                                                                                                    | 41<br>+y<br>0.0000000<br>2.000000<br>4.000000<br>6.000000<br>8.000000<br>10.000000<br>12.000000       | -Dz<br>0.0000000<br>0.000273<br>0.0001000<br>-0.0000545<br>0.0000455<br>-0.0000364<br>-0.0002273<br>-0.0000154                                     | -Dx<br>0.0000000<br>-0.0007905<br>-0.0007455<br>-0.0015273<br>-0.0015273<br>-0.0017545<br>-0.0001320                            |
| Max N<br>Position,in<br>1<br>2<br>3<br>4<br>5<br>5<br>6<br>6<br>7<br>7<br>LS Slope<br>Offset                               | eg Dev in y d<br>-x<br>0.0000000<br>2.0000000<br>4.0000000<br>6.0000000<br>8.0000000<br>10.0000000<br>12.0000000                                     | Iz=-0.0001143<br>+Dz<br>0.0000000<br>-0.0001000<br>-0.0004636<br>-0.0006091<br>-0.0003091<br>-0.000364<br>-0.0007000<br>-0.0000432<br>-0.0001000                             | <ul> <li>dx=-0.00029</li> <li>+Dy</li> <li>0.000000</li> <li>0.0002182</li> <li>0.0006000</li> <li>0.0006000</li> <li>0.0010545</li> <li>0.0011545</li> <li>0.0013091</li> <li>0.0001117</li> <li>-0.0004000</li> </ul> | 41<br>+y<br>0.0000000<br>2.000000<br>4.000000<br>6.000000<br>8.000000<br>10.000000<br>12.000000       | -Dz<br>0.0000000<br>0.000273<br>0.0001000<br>-0.0000545<br>0.0000455<br>-0.0000364<br>-0.0002273<br>-0.000154<br>0.0007545                         | -Dx<br>0.000000<br>-0.0007905<br>-0.0007455<br>-0.0014000<br>-0.0015273<br>-0.0017545<br>-0.001320<br>0.0001320<br>0.0004000    |
| Max N<br>Position,in<br>1<br>2<br>3<br>4<br>5<br>5<br>6<br>6<br>7<br>LS Slope<br>Offset<br>LS Constant                     | eg Dev in y d<br>-x<br>0.0000000<br>2.0000000<br>4.0000000<br>6.0000000<br>8.0000000<br>10.0000000<br>12.0000000                                     | Iz=-0.0001143<br>+Dz<br>0.0000000<br>-0.0001000<br>-0.0004636<br>-0.0006091<br>-0.0003091<br>-0.0003364<br>-0.0007000<br>-0.0000432<br>-0.0001000<br>-0.0001000              | dx=-0.00029 +Dy 0.0000000 0.0002182 0.0006000 0.0006000 0.0010545 0.0011545 0.0013091 0.0001117 -0.0004000 0.000351                                                                                                    | 41<br>+y<br>0.0000000<br>2.0000000<br>4.0000000<br>6.0000000<br>8.0000000<br>10.0000000<br>12.0000000 | -Dz<br>0.0000000<br>0.000273<br>0.0001000<br>-0.0000545<br>0.0000365<br>-0.0000364<br>-0.0002273<br>-0.0000154<br>0.0007545<br>0.0000718           | -Dx<br>0.000000<br>-0.0007455<br>-0.0005455<br>-0.0014000<br>-0.0015273<br>-0.0017545<br>-0.001320<br>0.0004000<br>-0.0002326   |
| Max N<br>Position,in<br>1<br>2<br>3<br>4<br>5<br>5<br>6<br>6<br>7<br>1<br>LS Slope<br>Offset<br>LS Constant<br>Max Pos Dev | eg Dev in y d<br>-x<br>0.0000000<br>2.0000000<br>4.0000000<br>6.0000000<br>8.0000000<br>10.0000000<br>12.0000000                                     | Iz=-0.0001143<br>+Dz<br>0.0000000<br>-0.0001000<br>-0.0004636<br>-0.0006091<br>-0.0003091<br>-0.0003364<br>-0.0007000<br>-0.0000432<br>-0.0001000<br>-0.0001000<br>0.0001962 | dx=-0.00029 +Dy 0.0000000 0.0002182 0.0006000 0.0010545 0.0011545 0.0013091 0.0001117 -0.0004000 0.000351 0.0001258                                                                                                    | 41<br>+y<br>0.000000<br>2.000000<br>4.000000<br>6.000000<br>8.000000<br>10.000000<br>12.000000        | -Dz<br>0.0000000<br>0.000273<br>0.0001000<br>-0.0000545<br>0.0000545<br>-0.000364<br>-0.000273<br>-0.000154<br>0.0007545<br>0.0000718<br>0.0000969 | -Dx<br>0.0000000<br>-0.0007455<br>-0.0007455<br>-0.0009545<br>-0.0015273<br>-0.0017545<br>-0.0013220<br>0.00003226<br>0.0002328 |

Fig. 7-5 Squareness Measurement Data Table

Under the **File Menu**, you can open a **new** data file, **save** a data file, set yo **printer type**, set your **printer style**, or return to the **main menu**. Whe loading a file, choose the files with the extension of .SQR for squarenes You can only **print data** tables using the print function under this heading..

**Squareness Plot:** This will show the angle between the POSITIVE X, Y at Z axes of your machine (depending on which axes were measured). Not This angle MAY or MAY NOT be the one you measured, but the angle has been calculated out to the machine's positive axes.

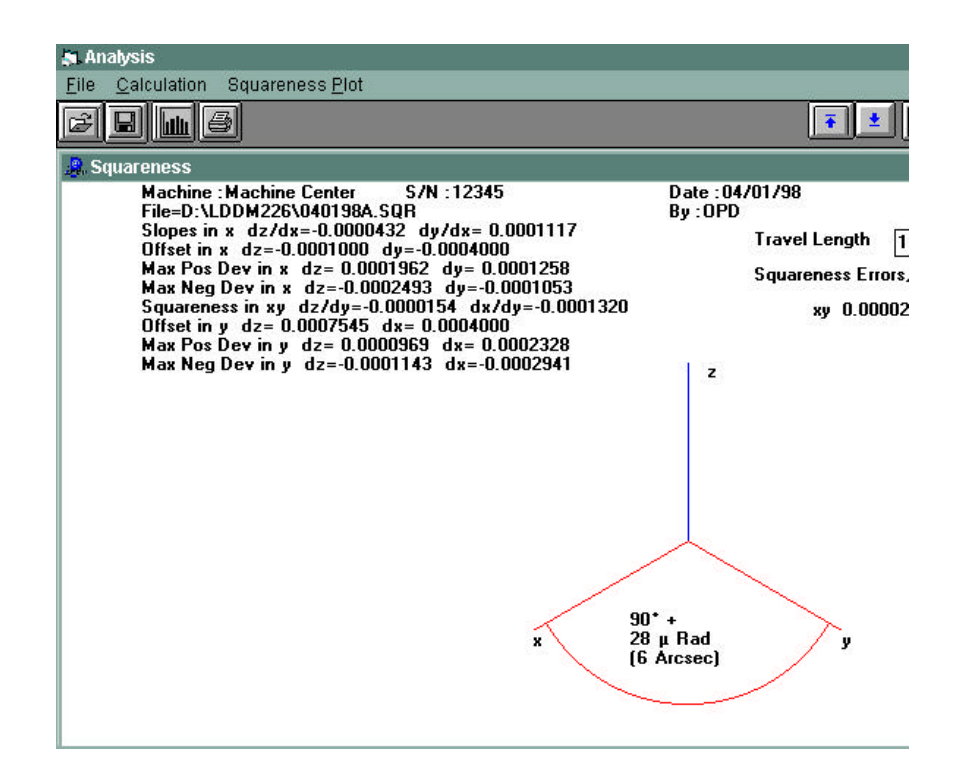

Fig. 7-6 Squareness Measurement Data Plot

## **10** Calibration of Rotary Tables

#### 12.1 Rotary Table Calibration

M-10

The dual-beam LDDM<sup>TM</sup> system can measure both linear displacement and the rotational angle of a dual-retroreflector up to  $\pm 10^{\circ}$ . With a smit turntable, the angular measurement range can be extended to  $360^{\circ}$ Hence it can be used to calibrate rotary tables or stages.

Because of the large alignment tolerance of the LDDM<sup>™</sup> system and tł simultaneous measurement of 2 channels, the angular measurement

LDDM<sup>™</sup> User's Gui

FIG. 10-10 SPINDLE MOUNT

not effected by the runout, wobble, parallelism, and co-axial alignment the rotary tables. The set up and alignment are not critical. The accurac of the measurement is determined by the LDDM<sup>™</sup> system.

Briefly, a dual-retroreflector is placed on top of a small turntable supplie by Optodyne, which is in turn mounted on the test device, a rotary table stage. The test device is programmed (or manually) to move incremental steps of any angle. At the end of each step, press th space-bar of the notebook computer to record the data, rotate the smi turntable in the opposite direction to near initial position, and press "R" the notebook computer key to record the residual value. Hence th rotational angle of the test device and the rotational angle (in the opposi direction) of the small turntable are all recorded. The software wi calculate the difference (error) data from both the forward and revers angular measurements and linear measurements and will provide ft data storage, analysis and plots.

Please note that, the above method is different from the convention comparative method. That is, the test device is compared to the know inaccuracies in a master rotary calibrator which is very expensive.

#### 10.2 Hardware Required

| Dual beam laser head                  | L-104   |
|---------------------------------------|---------|
| Processor module with R-232 Interface | P-210   |
| Dual retroreflector                   | R-103   |
| Small turntable                       | LD-52   |
| Adjustable mount                      | LD-46A  |
| Rotary table calibration accessories  | LD-54   |
| 12 ft cable set                       | LD-21   |
| Carrying case                         | LD-20   |
| Rotary table calibration program      | S-102RS |
| Notebook PC Computer                  | LTC     |

### 10.3 Installation and Alignment

#### 12.5.1 Important Considerations

1 The output laser beam and the retroreflector must be aligned properly so that the beam intensity is above the minimur requirement (4 or 5 bars) along the entire measurement range.

Optodyne, Inc.

**M**-'

- 2. The centers of rotation of the test device and the small turntable should coincide to within 0.002 in (0.05 mm).
- 3. The dual-retroreflector should be seated at the center of the sma turntable and parallel to the surface.
- 4. Initially, the laser beam should be perpendicular to the retroreflectc to within 30 arc minutes.
- 5. Align the laser beams to be parallel to the surface of the rotary table

#### 10.3.1 Installation

Attach the adapter plate (LD-14DB) to the adjustable mount (LD-54) ar mount the dual-beam laser head to the adapter as shown in Fig. 8-2. F vertical rotary table, mount the laser head as shown in Fig. 8-1. Mount tl dual-retroreflector on the small turntable (LD-52), as shown in Fig. 12and place the small turntable on top of the test device as shown in Fi 12-2. The stand off distance between the laser head and the retroreflect should be as close as possible from a few inches to 10 inches. For le accurate measurements, longer stand-off distances of up to 40 inches w be acceptable. Screw the return-rod on the turntable and set the stoppin post near the return-rod. Position the stopping post such that when th return-rod touches the stopping post, the retroreflector is perpendicular the laser beam.

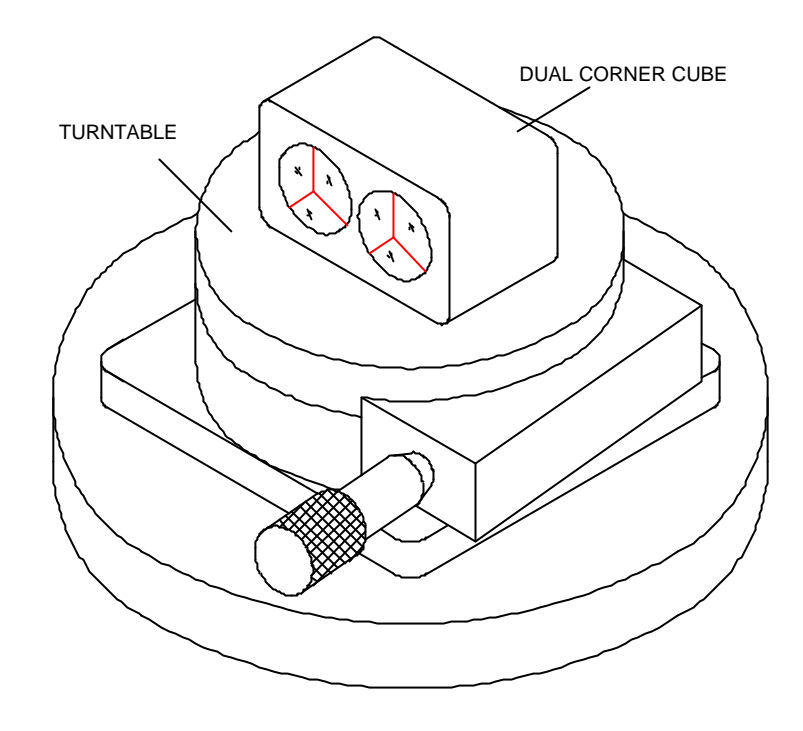

FIG. 12.1 SMALL TURNTABLE WITH DUAL RETROREFLECTOR

Optodyne, Inc.

**M-**

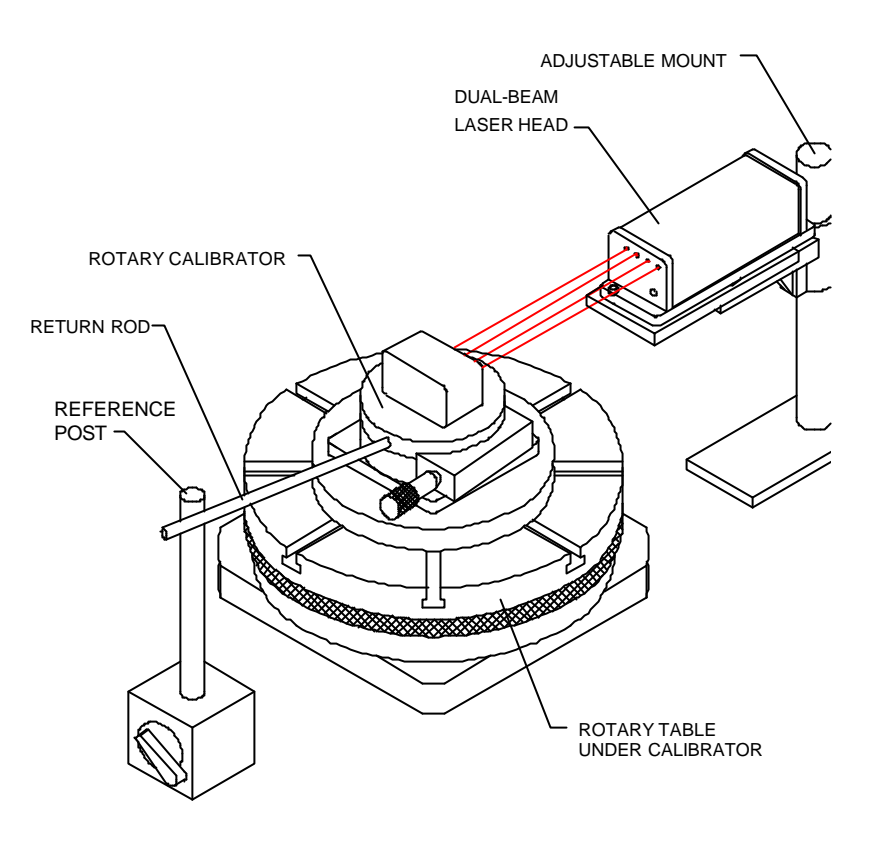

FIG. 12.2 SCHEMATIC OF THE BASIC SETUP

12.5.4 Alignment Procedure

M-14

.

LDDM<sup>™</sup> User's Gui

- 1. Mount the laser head on the adjustable mount, making sure th laser beams are parallel to the surface of the test device and th rotation is at the center between the two laser beams.
- Place the small turntable on top of the test device. Center the small turntable with the center of the test device. Make sure the centers rotation of the two rotary tables coincide to within 0.002 inches (0.0 mm).
- 3. Place the dual-retroreflector at the center of the small turntable ar tighten the clamping screw.
- 4. Move the laser head up and down by the adjustment screw such th the laser beams reached the center of the retroreflectors and th reflected beams entered the receiving aperture. Then tighten the locking screw.
- 5. Set the rotary table at the zero position and with backlash remover Set the turntable at the initial position, return-rod pressed against t stopping post. Reset the display and follow the instructions on th monitor or the software manual in the menu to take data.

#### **Rotary Table Measurements**

The rotary measurement setup is similar to the Straight / Angular measurement, exce the starting position is always zero. The least increment is 1 degree with an increme of 1 degree up to 10 degree. Briefly, a dual-retroreflector is placed on top of a small rotary table supplied by Optodyne, which is in turn mounted on the test device, a rotary table or stage. The test device is programmed to move in incremental steps of to 10 degrees. At the end of each step, the data will be recorded. Then rotat e the sm rotary table in the opposite direction to prevent laser beam break. At the end of the rotation the residual value will be recorded. Hence the rotational angle of the test device and the rotational angle (in the opposite direction) of the small rotary able are all recorded. The software will calculate the difference (error) data from both the forward and reverse angular measurements and will provide full data storage, analysis and plots. For more detailed setup, see user's guide section 12.

| Rotary Table Laser Measurement                                                                          | 000010                                                                         |
|----------------------------------------------------------------------------------------------------|--------------------------------------------------------------------------------|
|                                                                                                    | 000010                                                                         |
| Indicator<br>Separation 1.105<br>Angle moved<br>0%<br>Measurement<br>direction:<br>Clockwise<br>Reverse | Intensity Unit inch                                                            |
| Main Analyze Cancel Last Cancel Al                                                                      | ▼<br>I <u>S</u> etup <u>R</u> eset <u>Start</u> Save <u>D</u> ata <u>H</u> elp |

Fig. 8-1 Rotary Table Measurement Main Display

The display shows the linear distance traveled on the top line, and the difference between LDDM #1 and LDDM #2 for the second line. If the second line value is twice of the top line value, the center of rotation exactly between the centers of the two retroreflector.

Choices on the Main Display are

**Separation :** This is the separation of the dual-retroreflector. Typical values 1.105 in or 28 mm. More accurate value could be obtained by calibration

**Angle moved :** This box show the angular movement of the rotary table 50% is about 10 degree and 100% is about 20 degree.

**Measurement direction :** If you want counter clockwise rotation to b positive, click counter clockwise. Otherwise click clockwise. For I directional measurement, after you reached 360 degree and taken th data, click the "Reverse" button

M-16

LDDM<sup>™</sup> User's Gui

Example of a Rotary Table Measurement Click on the setup box, the screen will show the setup menu.

| 🔌 Rotary Ta                                 | able Setup          |                                                                      |
|---------------------------------------------|---------------------|----------------------------------------------------------------------|
| Identificat<br>Machine<br>S/N<br>By<br>Date | Machine Center      | Rotary Table Measurement                                             |
|                                             |                     | Laser head separation <u>1.105</u> inch                              |
|                                             |                     | Auto measurement<br>Trigger dwell 1 sec<br>Vel Threshold .01         |
| Au                                          | tomatic Measurement | New Config File         Save Configuration         Cancel         OK |

Fig. 8-2 Rotary Measurement Setup Screen

set up automatic data collection or manual data collection.

'Dwell time" is the time delay between stage stopped and data collection. may be zero or up to a few seconds.

"Velocity threshold" is the maximum vibration motion of the stage Set the beam separation value to ----- (default 1.105).

For automatic data collection, click reset, then click start. The initial positio will be recorded.

- Move the stage to be calibrated to the first position (at least 1 degree, no more than 10 degree) then stop. The data will automatically be recorded after the dwell time.
- Move the second stage in the opposite direction to zero. The data will automatically be recorded.

Continue steps until reading 360 degrees.

Select "save data" to save data file with extension .ROT .

To analyze data, click on "Analyze" in the bottom or in the main menu.

Click on the "calibration" button. New data files will be calculated, ai 12, the new beam separation number will be calculated

#### 8.2 Rotary Data Analysis Menu

Click on the calibration, new data files will be calculated, and the new bea separation value will be calculated The graph on the right-hand-side will be replotted as shown in Fig. 8-4. Fig. 8-5 Rotary Data Analysis Show Error Table

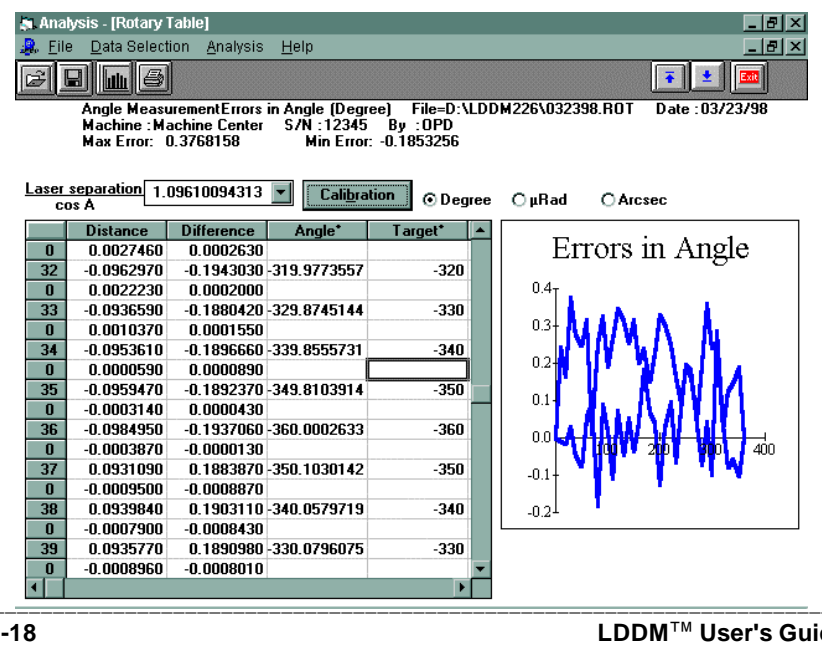

M-18

To print error table or error plot, move the cursor to "Analysis" and click on "error". The error table is shown below:

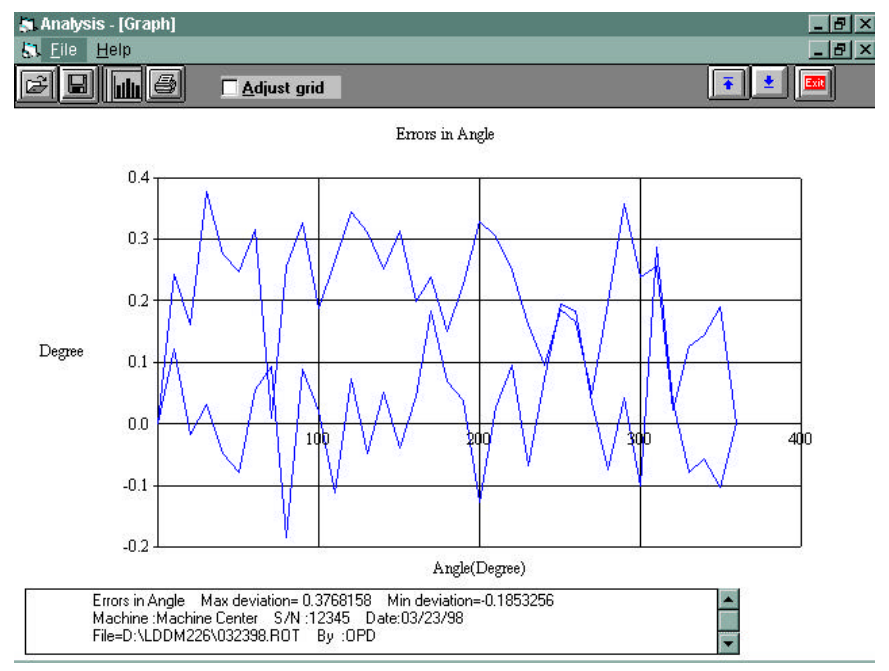

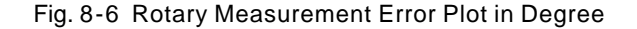

To get a line plot, click on the graph icon. To print the graph, click on the printer icon. An error plot is shown in Fig. 8-6.

- 11 System acceptation and Reporting
- 11.1 For each item will be reported if the system is working correctly or some defect is found.
- 11.2 The failure of a single components that is not affecting the total performance of the system will not affect the acceptation of the system.
- 11.3 The failure of the component will be reported in detail and the component will be rejected and repaired or substituted as for warranty rules.

Optodyne, Inc.

**M**-'